## TM 8-1

## How to Do Page 420 Example 2 Using TI-Nspire<sup>™</sup>

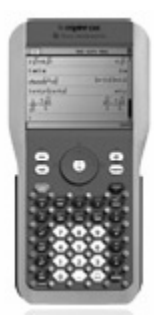

Use the TI-Nspire<sup>TM</sup> to verify that (3, -4) is the solution to the system of linear equations 2x + y = 2 and x - y = 7.

- Press the home key and open a New Document. See Figure 1.
  You may be asked to save the current document.
  - If you do not wish to save any changes to the document that is currently open, select No.
  - If you do want to save the last changes you made to the document that is currently open, select Yes.

2. Select 3: Add Lists & Spreadsheet, as shown in Figure 2.

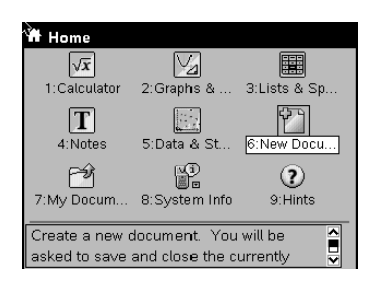

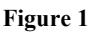

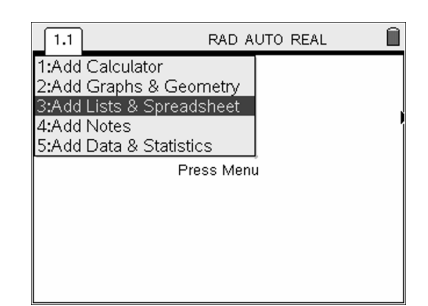

Figure 2

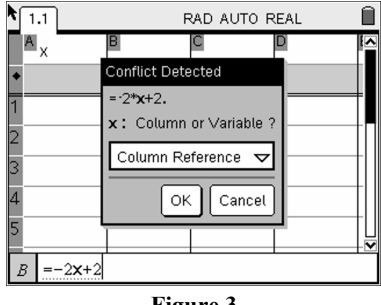

- **3.** Create a table of values.
  - Label column A as "x".
  - In the formula bar for column B, type "= -2x + 2" and press enter. You will be prompted to choose either a column or variable reference. See Figure 3. Press down twice on the navigator pad to choose Variable Reference. Select OK.

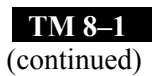

- In the formula bar for column C, type "= x 7" and press enter. When prompted, choose Variable Reference. Select OK.
- Enter the desired *x*-values into column A. You will see Figure 4.

| 1.1 | RAD AUTO REAL |            |         |   |   |
|-----|---------------|------------|---------|---|---|
| Ax  |               | В          | C       | D |   |
| •   |               | =-2*'x[]+2 | ='x[]-7 |   |   |
| 1   | 0             | 2          | -7      |   |   |
| 2   | 1             | 0          | -6      |   |   |
| 3   | 2             | -2         | -5      |   |   |
| 4   | 3             | -4         | -4      |   |   |
| 5   | 4             | -6         | -3      |   |   |
| D5  |               |            |         |   | Ŀ |

Figure 4